# HANDLEIDING SOMTODAY VOOR OUDERS CANDEA COLLEGE

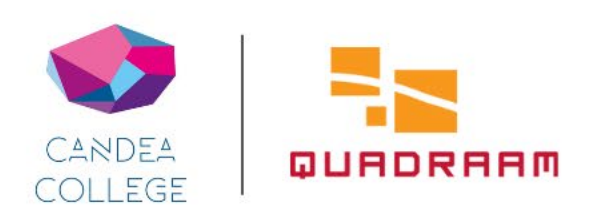

## Van start

#### Somtoday: een app en een desktopversie Somtoday is beschikbaar als app en als desktopversie.

U kunt de app (Somtoday Ouder) downloaden via de Google Play Store en de App Store. De app is geschikt voor smartphones en tablets. Voor de desktopversie gaat u naar: https://inloggen.somtoday.nl.

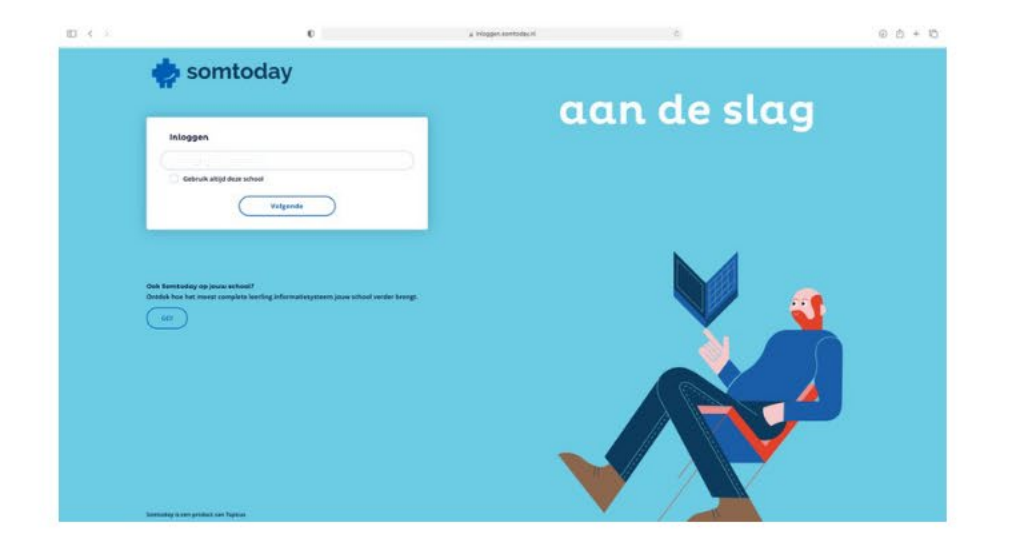

#### Inloggen

Uw inloggegevens bestaan uit een gebruikersnaam en wachtwoord. Deze ontvangt u in een separate mail.

Wilt u inloggen, kies dan eerst voor 'Quadraam'. Daarna voert u uw inloggegevens in en klikt u op 'Inloggen via Somtoday'.

Heeft u verschillende kinderen op een of meer Quadraamscholen? Kies dan eerst van welk kind u de gegevens wilt zien.

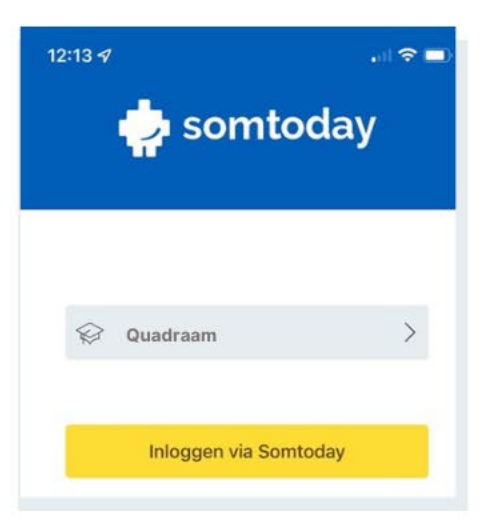

### Rooster

Tikt u op het tabblad 'Rooster', dan krijgt u het dagrooster van uw kind te zien.

Zaterdag en zondag worden niet getoond. Als u in het weekend in de app kijkt, ziet u het dagrooster van maandag. Door boven in het scherm door de dagen te swipen, kunt u een andere dag kiezen.

Het is mogelijk om tot één week terug en twee weken vooruit te kijken.

Via Somtoday op uw computer kunt u het rooster van een langere periode zien.

Heeft u meerdere kinderen op een of verschillende Quadraam-scholen, dan is er rechtsboven een dropdown-menu zichtbaar. Hiermee kunt u op elk moment wisselen tussen de info van uw kinderen.

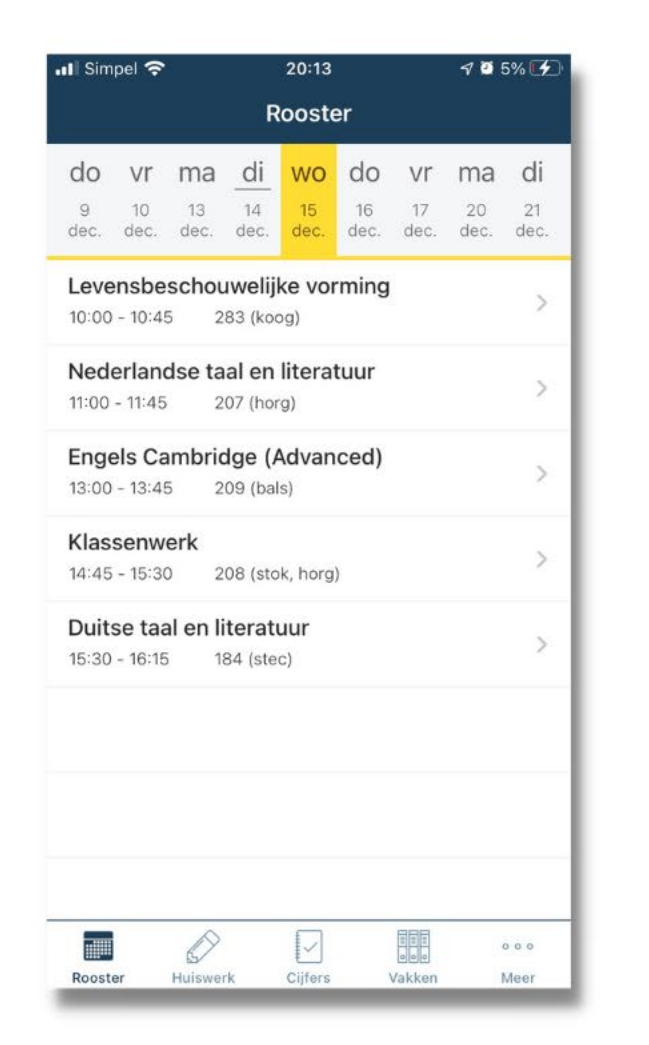

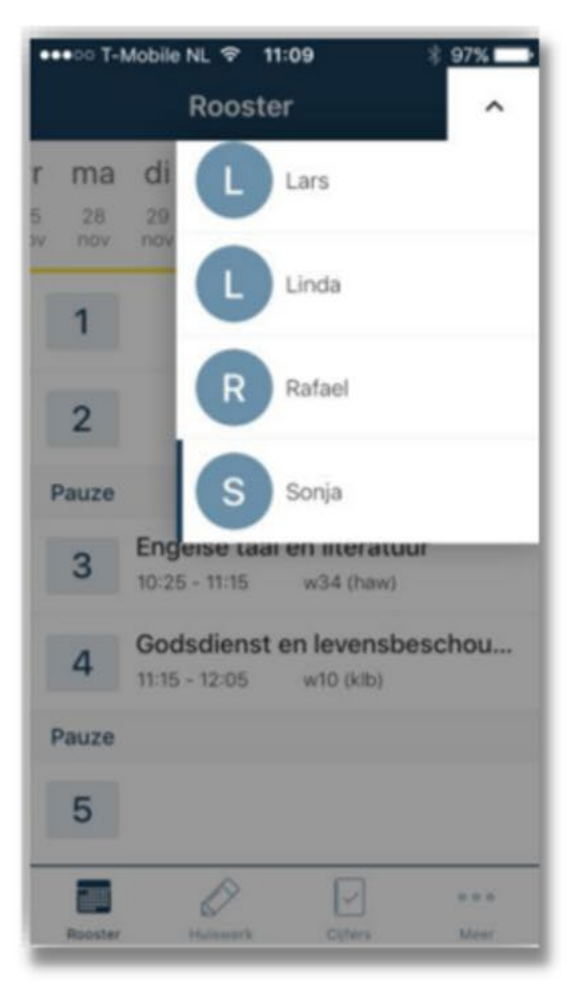

# Cijfers

Onder het tabblad 'Cijfers' vindt u de laatst behaalde resultaten (een cijfer of letter) plus de complete vakkenlijst.

U kunt zowel op het cijfer als op het vak doorklikken. U komt dan in de cijferlijst van het bijbehorende vak. Hier ziet u per periode de gemiddelden en alle cijfers die meetellen voor het gemiddelde.

Per cijfer ziet u de toetsnaam, datum van cijferinvoer en tussen haakjes de weging van de toets.

In vergelijking met de app kunt u in de desktopversie meer gegevens inzien. Denk bijvoorbeeld aan cijfers die uw kind in andere jaren heeft gehaald, een totaaloverzicht van alle cijfers voor alle vakken en eventuele feedback van docenten.

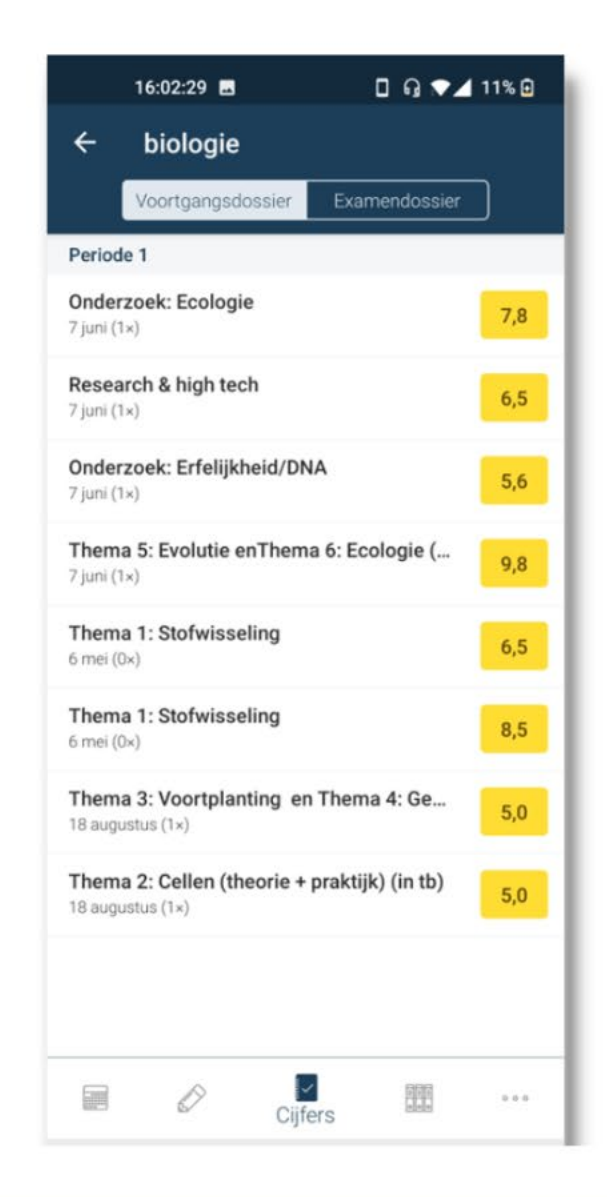

# Vakken

Via het tabblad 'vakken' vindt u een overzicht van alle vakken van uw kind.

Per vak staat hier informatie over het lesrooster en de resultaten.

## Vakken Aardrijkskunde Biologie Combinatiecijfer vwo Culturele en kunstzinnige vorming Duitse taal en literatuur Economie Engelse taal en literatuur Franse taal en literatuur Geschiedenis Lichamelijke opvoeding Maatschappijleer Nederlandse taal en literatuur Rekenen Vakken 0.0.0

# Meer

Via het tabje 'Meer' komt u bij het hiernaast afgebeelde scherm.

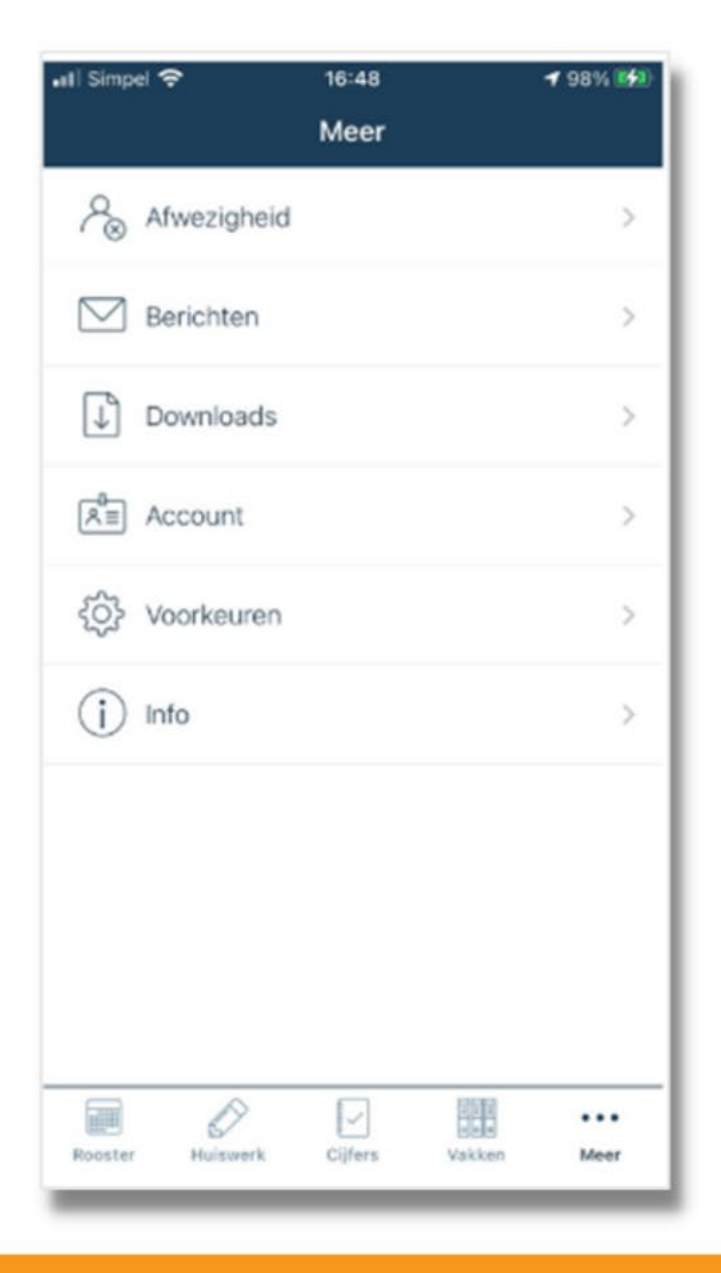

# **Meer > Afwezigheid**

Informatie over 'afwezigheid' vindt u in de app onder 'Meer' en als aparte tab in de desktopversie.

Onder het tabblad "Afwezigheid, vindt u een overzicht van de afwezigheid van uw kind. Hier ziet u alle meldingen, constateringen en maatregelen die te maken hebben met afwezigheid.

| ÷           | Afwezig                         | heid                         | ~ D           |
|-------------|---------------------------------|------------------------------|---------------|
| Dond        | erdag 16 juni                   |                              |               |
| $\Box$      | Artsbezoek<br>Gemeld door Q.J   | .C. Kwakkel                  | 00:00 - 23:59 |
| Vrijda      | ag 10 juni                      |                              |               |
| $\triangle$ | Melden om (<br>Maatregel        | 08:00 uur                    |               |
| $\square$   | Huwelijk Far<br>Gemeld door Q.J | <b>nilie</b><br>I.C. Kwakkel | 00:00 - 23:59 |
| Dond        | erdag 9 juni                    |                              |               |
| $\triangle$ | Melden om (<br>Maatregel        | 08:00 uur                    |               |
| Woen        | isdag 8 juni                    |                              |               |
| $\triangle$ | Melden om (<br>Maatregel        | 08:00 uur                    |               |
| $\Box$      | Te laat<br>Gemeld               |                              | 12:00 - 12:30 |
| Dinsc       | lag 7 juni                      |                              |               |
| $\square$   | Te laat<br>Gemeld               |                              | 08:15 - 08:32 |
| $\Box$      | Te laat<br>Gemeld               |                              | 11:00 - 11:05 |
| Vriida      | na 6 mei                        |                              |               |
|             | $\bigcirc$                      |                              | Meer          |
|             | <                               | 0                            |               |

## Meer > Voorkeuren & Info

#### Meer > Voorkeuren

Via 'voorkeuren' kunt u aangeven of u notificaties wilt ontvangen van cijfers, afwezigheid of nieuwe berichten.

#### Meer > Info

Klikt u op 'info', dan komt u in een detailscherm met informatie over de huidige versie van de app. Rechts bovenaan ziet u een envelopje. Als u daarop klikt, kunt u uw feedback over de app mailen naar Somtoday.

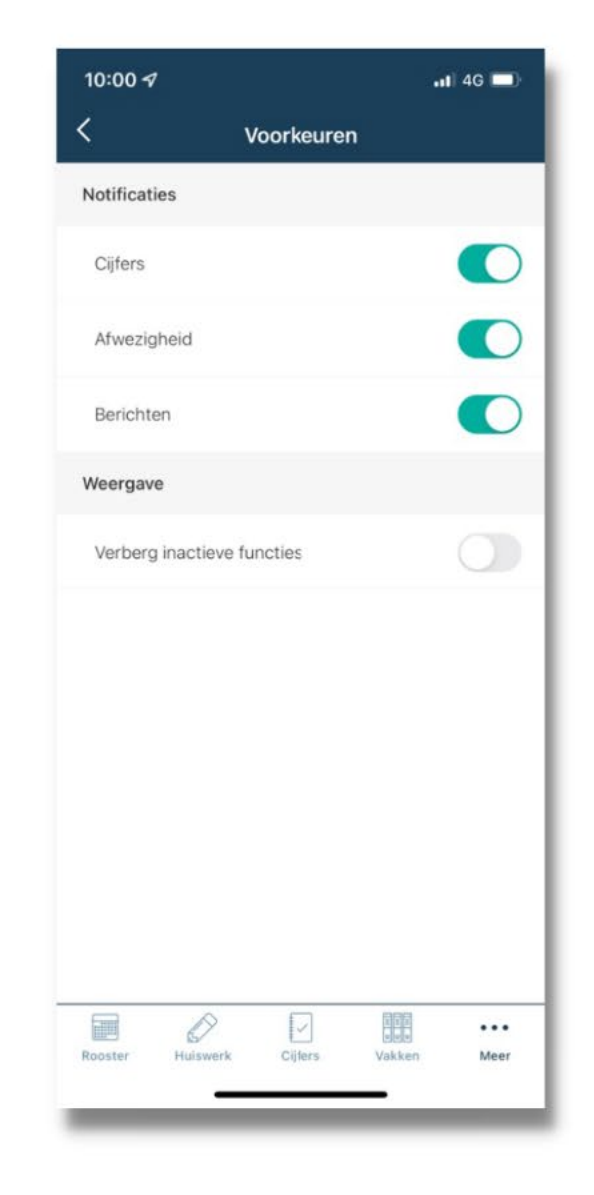

## **Meer > Account**

De informatie over uw account vindt u in de app onder het tabblad 'Meer'.

In de desktop-versie vindt u die in de blauwe bovenbalk door op uw eigen naam te klikken.

De accountgegevens in de app zijn summier. U vindt hier uw gebruikersnaam, e-mailadres, 06-nummer en een mogelijkheid om uit te loggen.

De accountgegevens in de desktopversie zijn uitgebreider. Hier vindt u uw gebruikersnaam en wachtwoord, uw volledige naam en adresgegevens, uw e-mailadres, mobiele telefoonnummer en werknummer.

U kunt hier ook uw wachtwoord en mobiele nummer wijzigen. Vul deze informatie alstublieft aan als u dit nog niet gedaan heeft.

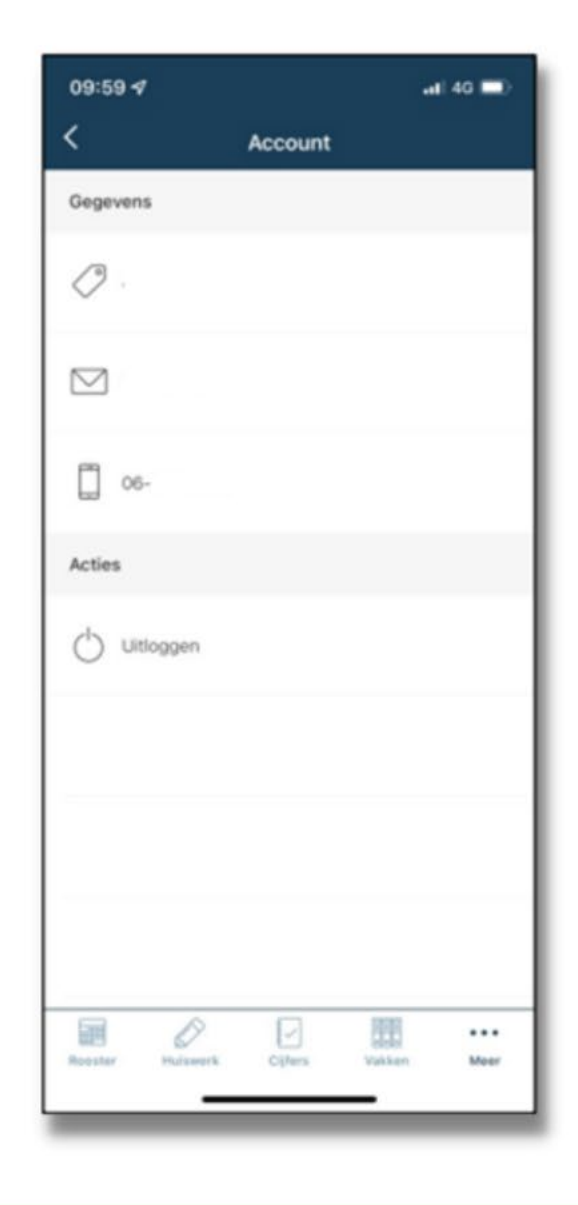